# Mastering Surpass: Best Practice for Administrators and Invigilators

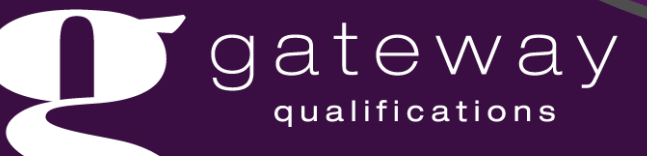

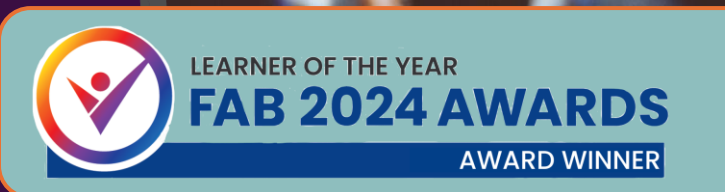

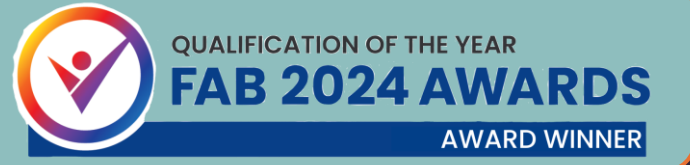

### Purpose of the session

Preparation for assessments and pinning the key differences between Multiple Choice Qualifications & Digital

Scheduling and preparing for assessment

Invigilating and handling in flight exams

Handling results

Top tips and recommended good practice

Support resources

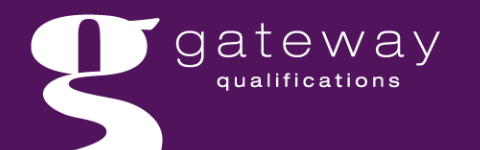

### Preparation for Assessments

Adding staff member accurately onto Prism to ensure all staff have their appropriate surpass accounts

Familiarise yourselves with the different practices between MCQ and Digital Requirements

Ensure Assessment Web Link is book marked on all devices where candidates will sit.

Download & review Surpass Guide for Centres & Surpass Guide for Candidates

Ensure **Registrations of learners** are complete via MyQuartz

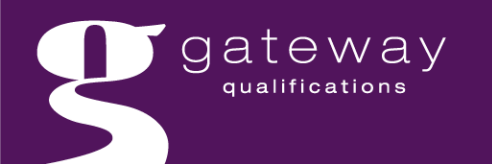

| Multiple Choice Qualifications (MCQs)                                                                                                    | Essential Digital Skills & Digital Functional Skills (Digital)                                                                                                    |
|----------------------------------------------------------------------------------------------------|----------------------------------------------------------------------------------------------------|
| Register on MyQuartz                                                                                                    | Register on MyQuartz to allow the learner to appear available to schedule in Surpass                                                                                                    |
| <b>Schedule assessment on MyQuartz</b> (this will then allow the candidate to appear in Surpass)                                                                                                    | Schedule assessment on Surpass                                                                                                    |
| Can permit a <b>booking window</b> of up to one months when scheduling to which the assessment can be sat any date within.                                                                                   | Singular date permitted only.                                                                                                    |
| <b>100% computer marked</b> with results automatically returning on exam completion.                                                                                                    | Partially computer marked for the MCQ elements.                                                                                                    |
| <b>Results automatically process</b> and does not require further quality assurance activity.<br>Results can also be viewed in Surpass via results tab and the usual Learner Achievements Report in MyQuartz | <ul> <li>EDSQ and DFSQ Entry 3 are Internally marked within 10 working days, followed by moderation activity and externally released via Gateway Qualification upon successful EQA checks.</li> <li>DFSQ Level 1 is marked By Gateway Qualifications</li> <li>Results will only appear in MyQuartz via the EDSQ or DFSQ result reports once results are released from Surpass.</li> </ul> |
| Exam bookings will self clear allowing re sits via <b>Surpass</b> 24 hours after exam date. <b>Providing Key Code</b> <u>has not</u> been entered.                                                           | Exam bookings will self clear allowing re sits via <b>Surpass</b> 24 hours after exam date. <b>Providing Key Code</b> <u>has not</u> been entered.                                                                                                    |

# Our Systems: Surpass

| Schedule mock and live                                                                            | gateway Home Test Administration Reporting | Reations V Home Test Administration Reporting Setup<br>Have you tried the training courses on the Surpass Learning Portal? Click here to find out more. |                 |                |  |  |  |  |  |
|---------------------------------------------------------------------------------------------------|--------------------------------------------|----------------------------------------------------------------------------------------------------|-----------------|----------------|--|--|--|--|--|
| assessments                                                                                       | Welcome to Surpass                         | Welcome to Surpass The market leading solution for creating and delivering summative onscreen assessments.                                              |                 |                |  |  |  |  |  |
|                                                                                                   |                                            |                                                                                                    |                 |                |  |  |  |  |  |
| Download invigilation packs which includes key codes, invigilation report and attendance register |                                            |                                                                                                    |                 |                |  |  |  |  |  |
| Marking and Moderation Activity                                                                   | ✓ Edit                                     | Orthografi                                                                                                    |                 |                |  |  |  |  |  |
|                                                                                                   | Deliver Test                               | V Idea Portal                                                                                                    | Learning Portal | Knowledge Base |  |  |  |  |  |
| Tateway                                                                                           |                                            | Gateway.Surpass                                                                                                    | s.Com           |                |  |  |  |  |  |
| qualifications                                                                                    |                                            |                                                                                                    |                 |                |  |  |  |  |  |

### Multiple Choice Qualifications (MCQs)

1422

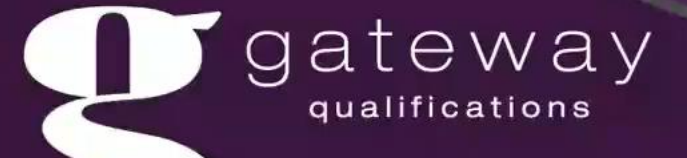

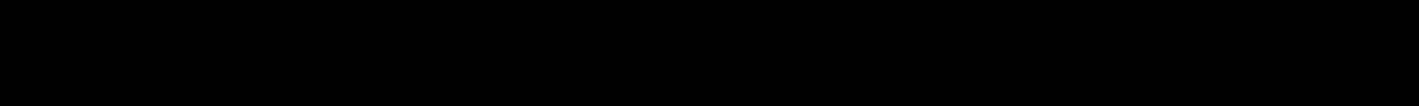

# On the day of the assessment (Invigilator)

- Prepare the examination room ensuring gateway.surpass.com/takeatest is available on all devices
- Ensure you able to log into gateway.surpass.com and contact us to resolve any login issues
- Ensure you have access to the downloaded invigilation pack
- Enter any reasonable adjustments if required
- Familiarise with what each Surpass symbol means (next slide)
- Hand out and/or Advise Candidates of their individual key codes ensuring to issue correctly
- Consider issuing Surpass Candidate Guide to candidates
- Complete the Attendance Register
- Once ready to proceed reveal pin code to the candidates to start the test
- Request candidate double check information on the screen is accurate prior to proceeding
- Complete invigilate report within the pack on assessment completion

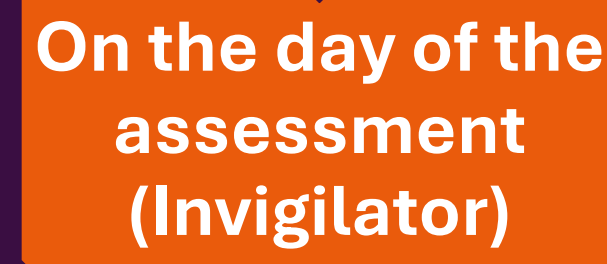

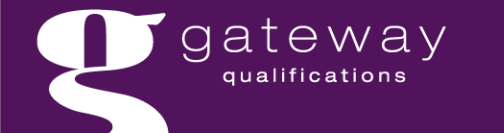

## Dealing With Cancellations

Action should only be required if you intend to bring the assessment date forward from what you have originally booked

Centres can delete scheduled assessments at any time up to 24 hours before the test date (before the learners reach the invigilation tab)

By finding the learner on the Schedule tab, highlighting the learner and clicking on the Delete Test button at the bottom of the screen

When learners are on the Invigilate tab, you do not need to take any action as the booking will automatically clear 24 hours after the scheduled date

Reschedule assessment in the usual way

24-hour grace period pre and post assessment where keycodes remain valid. Once cleared a new booking can take place

Avoid booking assessments on the day you wish learners to sit

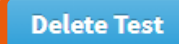

### Symbols

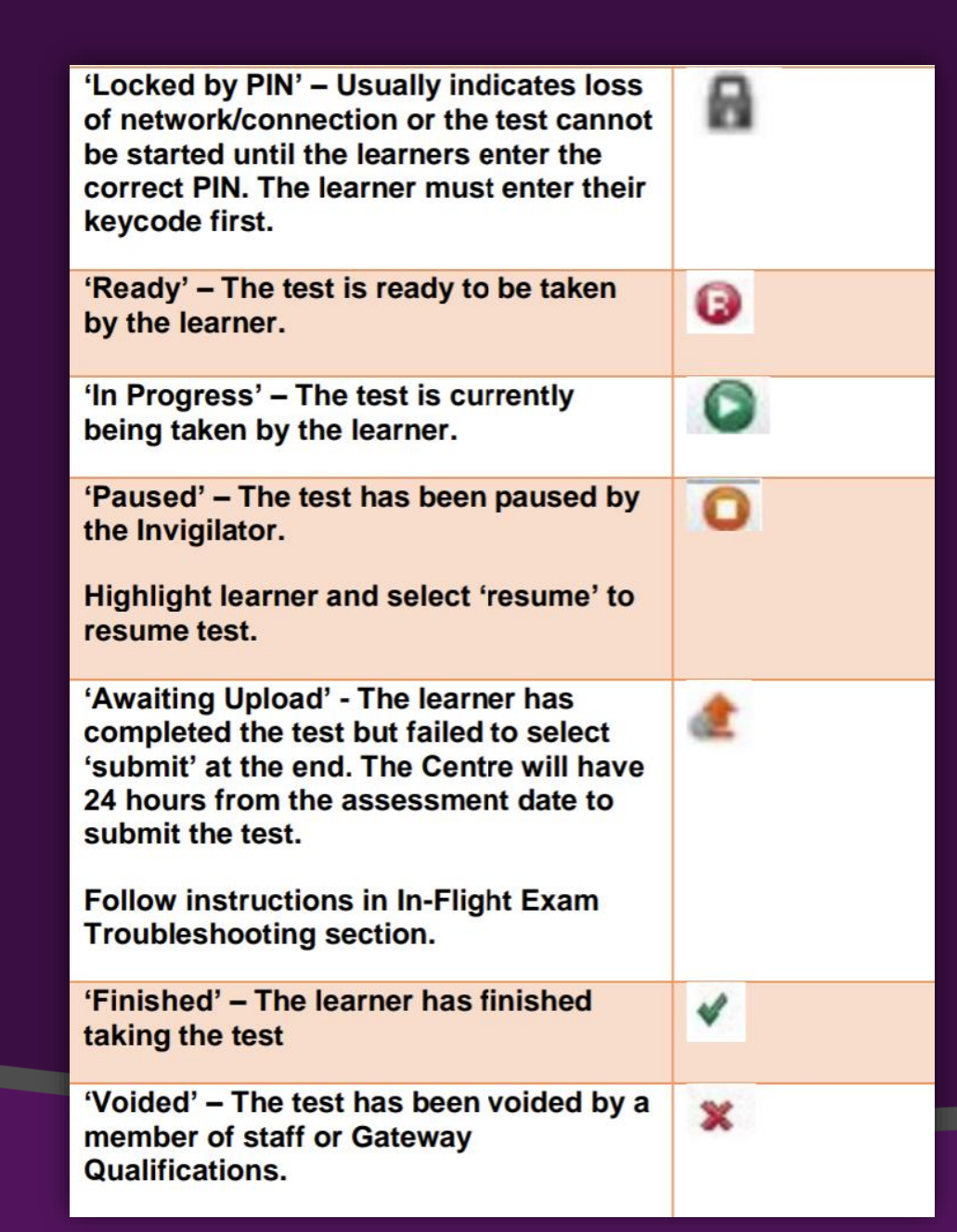

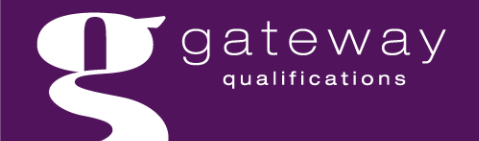

### Entering Reasonable Adjustments (Extra Time)

- Centres can self-permit and self serve up to 50% additional time to a learners' exam duration for all Surpass qualifications. Ensuring appropriate records are kept.
   Centres may use the available exemplar from our website
- Should 50%+ this required application through the Gateway Qualifications Reasonable Adjustment Request Form

Special Considerations and Reasonable Adjustment Forms

ateway

| N Modify Duration Unloc         | k Pause Resume Void                     | Print Invigilation Pack |
|---------------------------------|-----------------------------------------|-------------------------|
|                                 |                                         |                         |
| Edit Candidate Exam Duration    |                                         | ×                       |
| Candidate Exam Details          |                                         |                         |
| Candidate:                      | Test Man                                |                         |
| Candidate ref.:                 | 1215151                                 |                         |
| Standard Duration:              | 40 mins                                 |                         |
| Pre-registered Additional Time: | None                                    |                         |
| Break Time:                     | No breaks set                           |                         |
| Exam Duration Adjustments       |                                         |                         |
| Duration:                       | 60 (50.00% extra)                       |                         |
| Reason for Additional Time:     | Extra time only - learning difficulties | •                       |
|                                 |                                         | OK Cancel               |

# During The Exam: Handling Inflight Challenges

Candidate has an invalid key code entry notice on login attempt

Computer/Device issues during the exam

Device displaying "User Disconnected"

Exam not loading, upload link not working or any elements not displaying as expected

Candidate forgot to submit the assessment or was not able to complete and submit test as usual (such as unforeseen emergency)

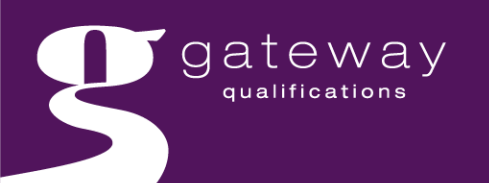

### During the Exam: Handling Inflight Challenges Immediately STOP the exam if:

Detect a candidate is using the incorrect key code

Realise a LIVE is being sat instead of a MOCK

Event of Emergency such as fire drill or unforeseen emergency

Suspected misconduct

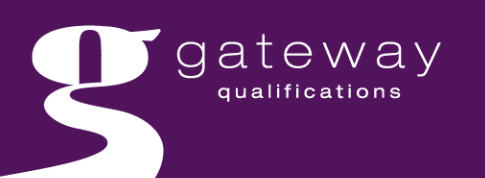

# When needing to stop the assessment: MCQs & DFSQ

The assessment may be paused by highlighting and selecting Individuals or selecting 'Select All in Page'

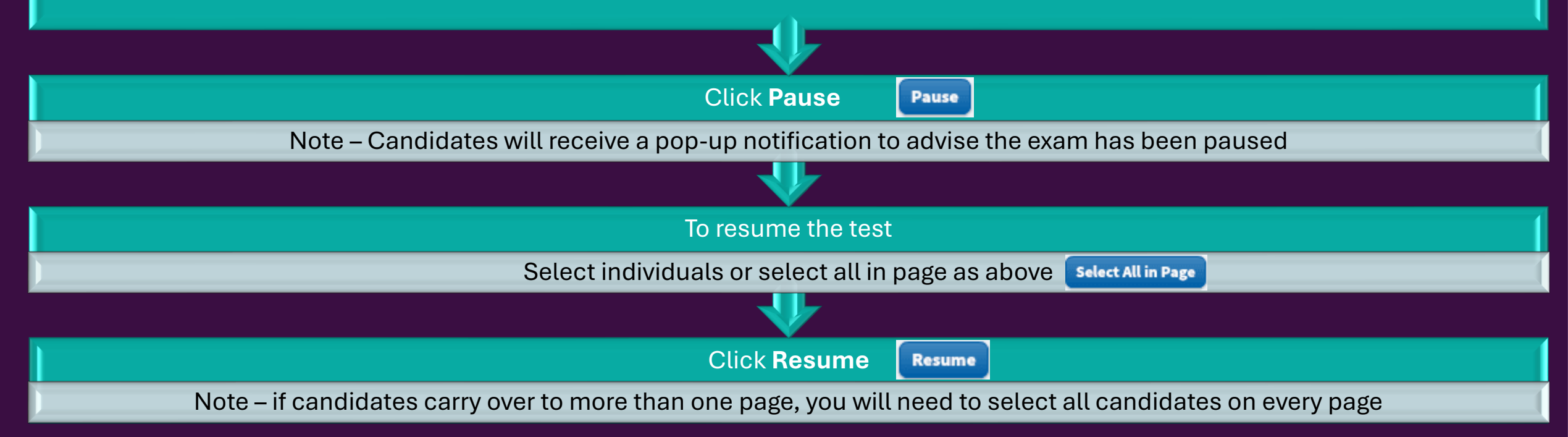

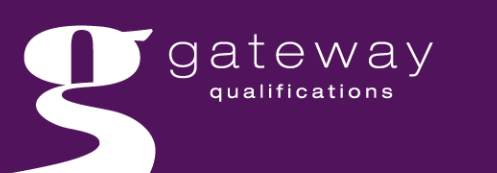

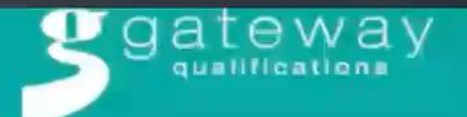

Actions 

Resources 

Administration

1

### Welcome to MyQuartz

This system is designed to help you manage your learner registrations and award certificates.

The video on how to conduct a registration here.

You can find further guidance on all our processes on our website.

Please ensure that when registering learners, you are using the correct registration template published in January 2021 and that you use the correct codes as shown on the coding tab.

#### Selecting Units:

Selecting units (that are planned to be delivered) at registration is now a mandatory requirement for qualifications that consist of optional units. Further guidance can be found on the following support pages. Please be advised units are amendable up until the cohort end date should any alteration need to be made.

- Registering Learners Selecting Units at Registration Gateway Qualifications
- Registering Learners Selecting Units at a Later Date Gateway Qualifications

### **Top Tips & Good Practice**

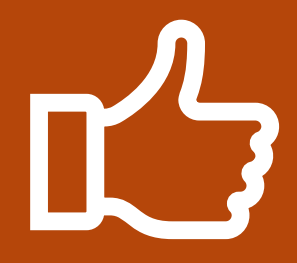

Request dummy key codes (via the Customer Excellent Team) to test devices and become familiar with assessment format and navigation style

Log in using username NOT email addresses

Do not enter keycodes for no shows

Get comfortable with manipulating filters to display what you require

Resolve any issues and submit assessment within 24 hours to avoid losing the assessment

Digital results will consistently show as failed on results tab in Surpass unless a learner achieves 100%. Be sure to use results report as shown previously

Surpass Subjects do not require an RAC. All results and certification auto generate on return

### **Top Tips & Good Practice**

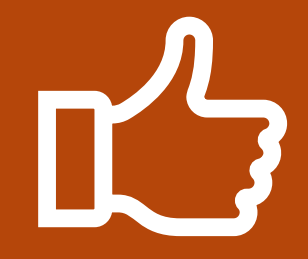

Have your ICT teams contact available to liaise should complex technical difficulties arise

Immediate issues or support should be dealt with over the phone where the team can advise. Do not share sensitive exam material over emails

If believed results are delayed be sure to check mark and moderate tabs and check with responsible staff to ensure appropriate actions have taken place prior to escalating

Ensure learner hard drives are clean ahead of the next assessment following assessment.

Ensure staff have correct permission in Prism to enable appropriate set up and permissions

Do not select the 'Remove PIN' or 'Void' buttons as **all** learners MUST use a PIN to access the assessment. Results may be at risk if these selections are processed

Ensure appropriate further teaching takes place addressing weaknesses prior to booking resits

# Mastering Filters

- > Believe to have made a booking but learner not appearing
- Sat the assessment and can no longer see the learner
- Generally checking progress of learners

| Schedu       | ule Invigilate M          | ark I    | Moderate         | Results Audi           | t              |          |                 |   |                 |                       |      |               |            | •         | 🗘 Bulk Schedule | St    | tandard   |
|--------------|---------------------------|----------|------------------|------------------------|----------------|----------|-----------------|---|-----------------|-----------------------|------|---------------|------------|-----------|-----------------|-------|-----------|
|              |                           |          |                  |                        |                |          |                 |   |                 |                       |      |               |            |           |                 |       |           |
|              |                           | T        | Test Name        |                        |                |          |                 |   | Candidate       | Candidate r           | ef.  | Date of Birth | Start Date | E         | nd Date         | Date  | Scheduled |
|              |                           |          | Q                |                        |                |          |                 |   | ۹               | Q                     |      | Q             | <b>a</b>   |           | ۶ C             | н     |           |
| y Level 3 in | Digital Functional Skills |          | LIVE Entry Level | 3 Digital Functional S | Skills         |          |                 |   |                 |                       |      | 14/10/1963    | 04/06/2025 | 0         | 4/06/2025       | = Eq  | uals      |
| y Level 3 in | Digital Functional Skills |          | LIVE Entry Level | 3 Digital Functional S | Skills         |          |                 |   |                 | 21/05/1995 04/06/2025 |      |               | 0          | 4/06/2025 | H Be            | tween |           |
| y Level 3 in | Digital Functional Skills |          | LIVE Entry Level | 3 Digital Functional S | Skills         |          |                 |   |                 |                       |      | 26/04/2006    | 03/06/2025 | 0         | 3/06/2025       | 2 Cle | ear       |
|              |                           |          |                  |                        |                |          |                 |   |                 |                       |      |               |            |           |                 |       |           |
| Moder        | ate Results A             | udit     |                  |                        |                |          |                 |   |                 |                       |      |               |            | Sta       | andard Leg      | gacy  |           |
|              |                           |          |                  |                        |                |          |                 |   |                 |                       |      |               |            | _         |                 |       |           |
|              |                           |          |                  |                        |                |          |                 |   |                 |                       |      |               |            |           |                 |       |           |
| T            | Test form reference       | Last nai | me               | First name             | Candidate ref. | Duration | Original Result | T | Adjusted Result | Percent               | Mark | Coatre Name   |            |           | Centre Code     | Lon   | npleted   |
|              | Q                         | Q        |                  | ۹                      | Q              |          |                 |   |                 |                       |      |               |            |           | 0               | н     | 05/05/20  |
| Skills       | E3DFSQAA3                 |          |                  |                        |                | 90       | Fail            |   |                 | 94%                   | 47   |               |            |           |                 | = E   | quals     |
| Skills       | E3DFSQAA3                 |          |                  |                        |                | 90       | Fail            |   |                 | 88%                   | 44   |               |            |           |                 | H B   | Between   |
| Skills       | E3DFSQAA2a                |          |                  |                        |                | 90       | Fail            |   |                 | 84%                   | 42   |               |            |           |                 | 20    | Clear     |

gateway

### Website Support and Resources Available

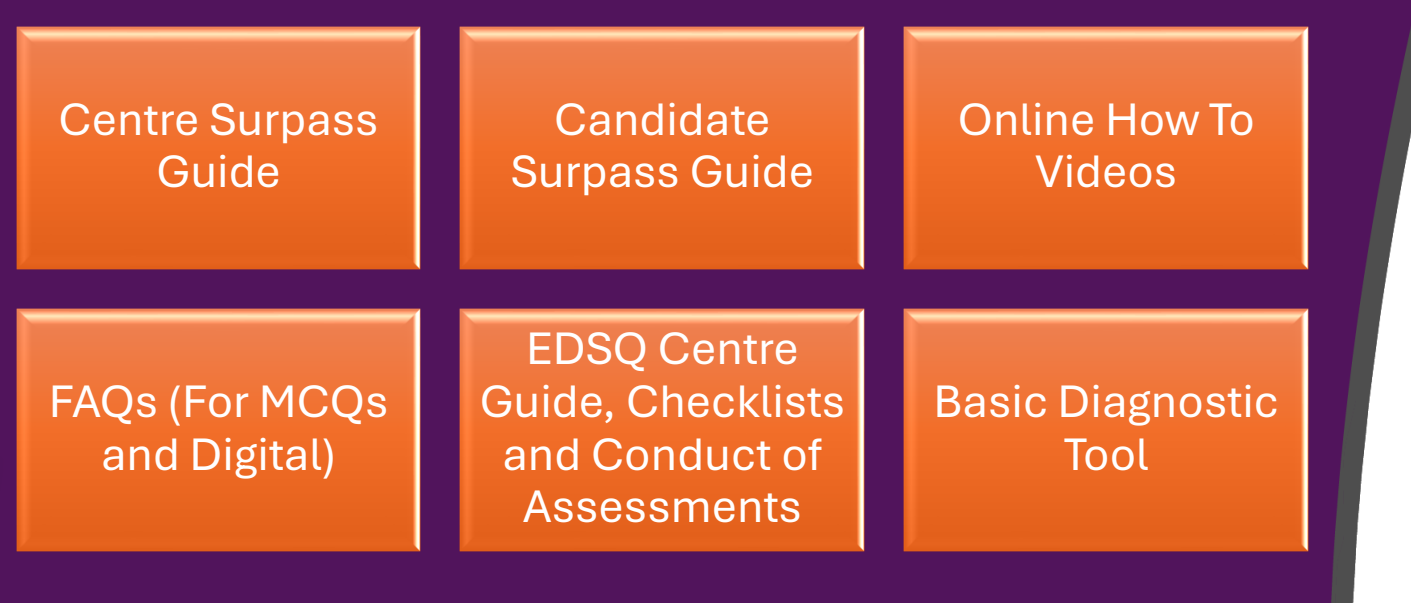

gateway

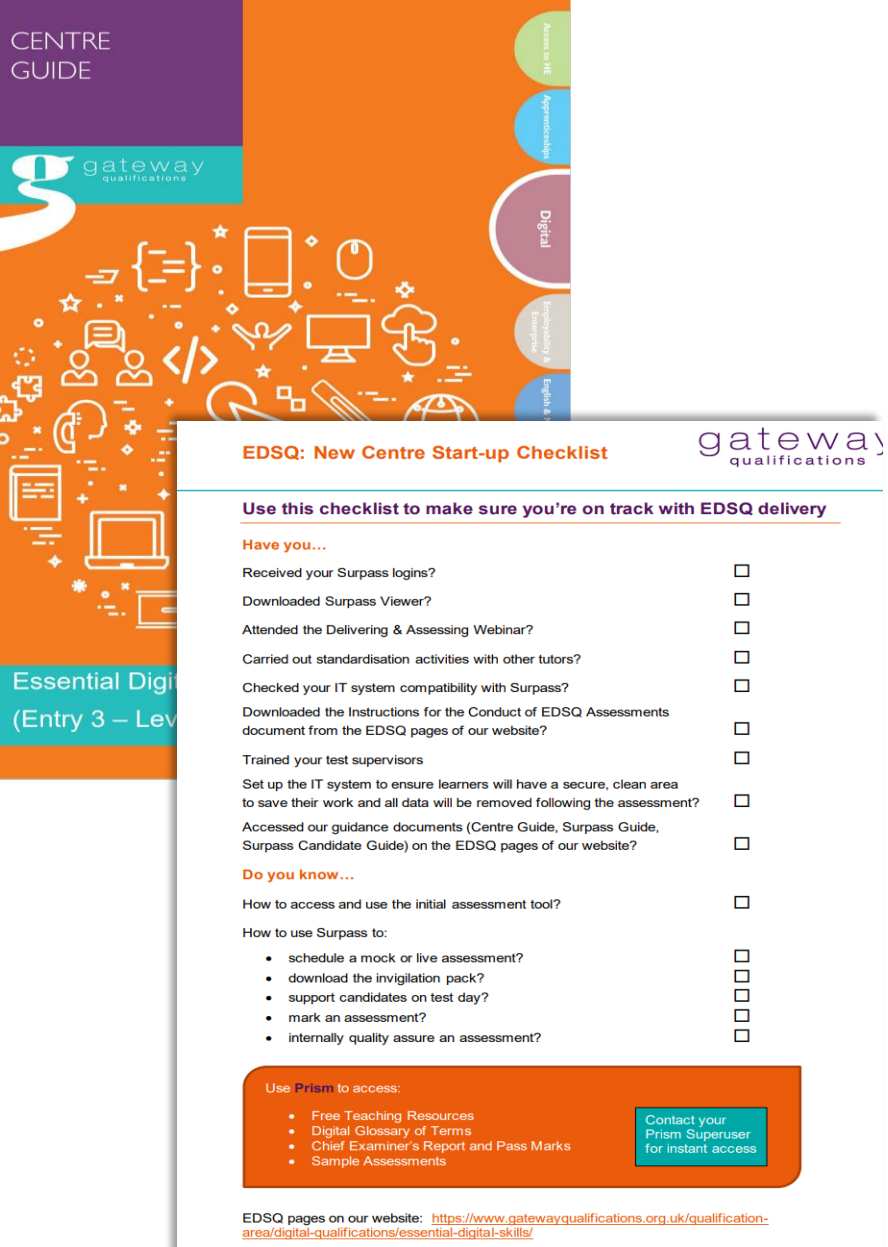

For further assistance, contact registrations@gatewayqualifications.org.uk

### Questions?

01206 911 211

9 @GatewayQuals

www.gatewayqualifications.org.uk

enquiries@gatewayqualifications.org.uk

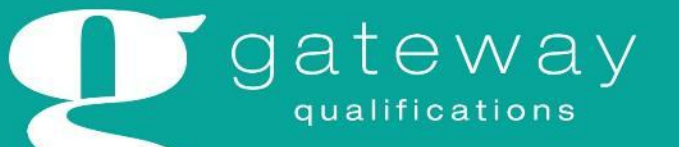

### Meet The Customer Excellence Team

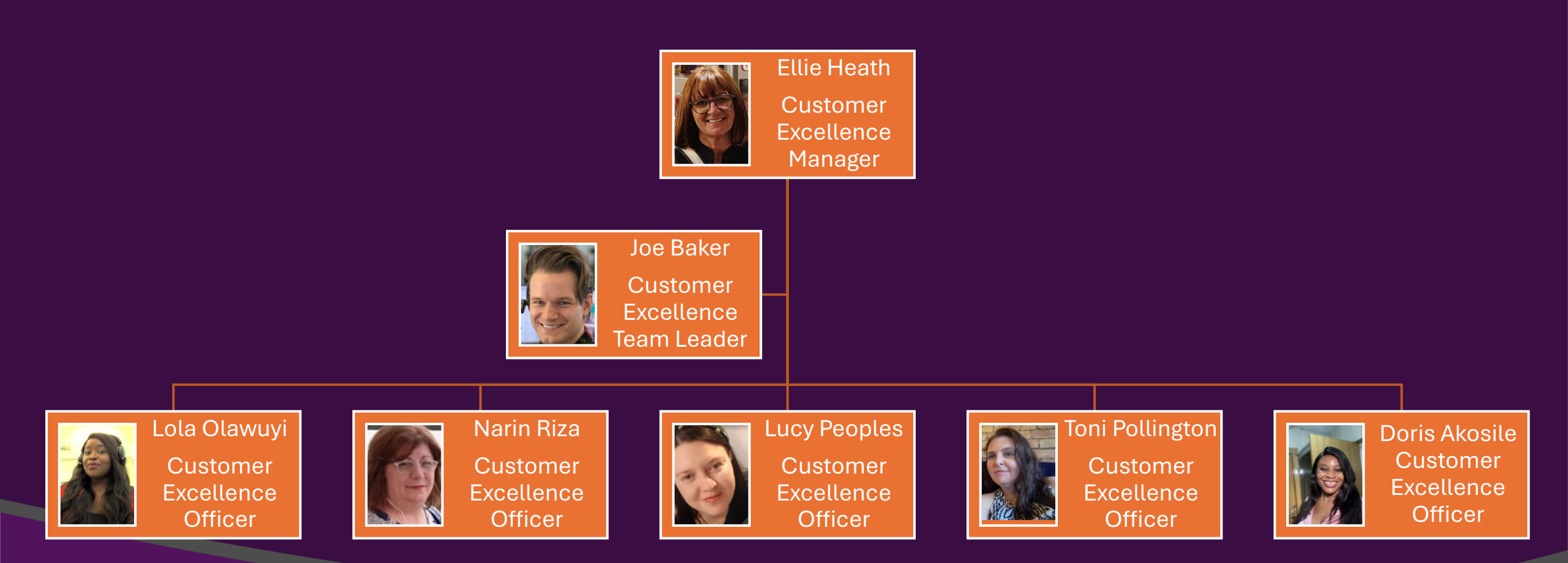

## **Contact information**

#### Website

| $\pi$ |        |
|-------|--------|
| $\pi$ | $\Box$ |
|       |        |
|       | _      |

https://www.gatewayqualifications.org.uk/

#### **Customer Excellence Team**

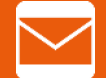

registrations@gatewayqualifications.org.uk

01206 911 220

#### **Quality Team**

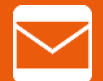

quality@gatewayqualifications.org.uk

01206 911 250

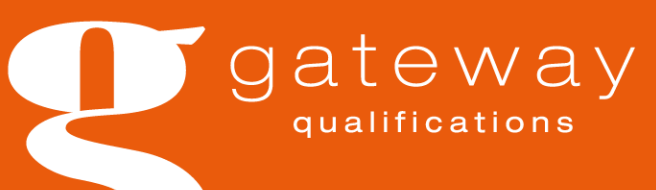

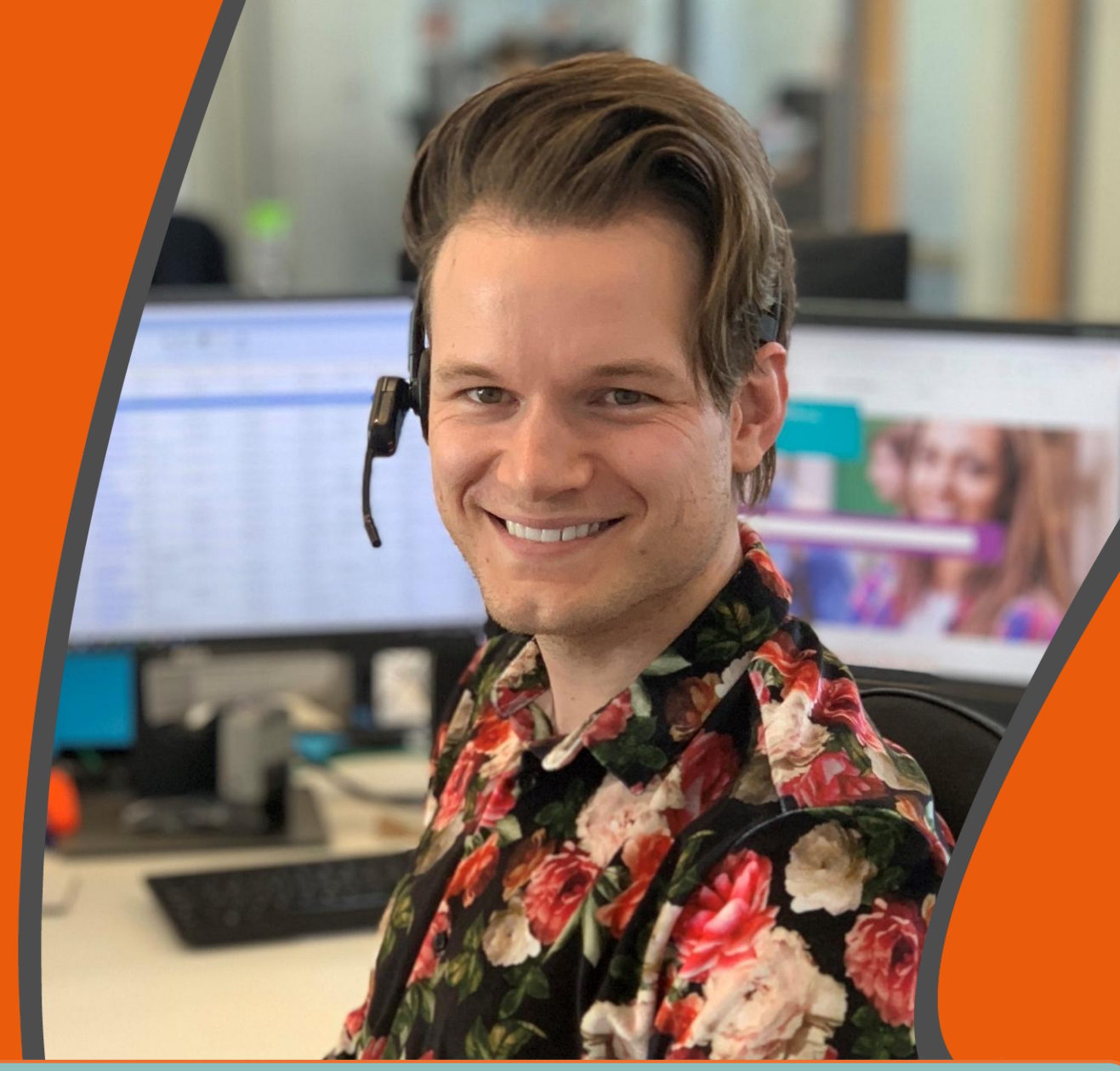

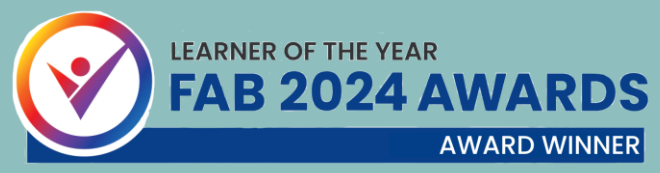

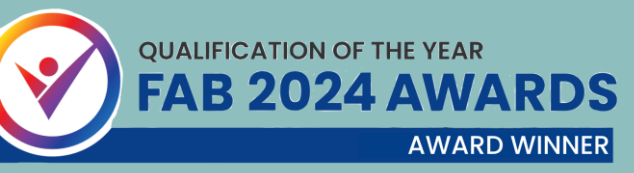